## Busca el verde

Este juego consiste en mover nuestro CyberPi haciendo inclinaciones hacia la izquierda y derecha, así como hacia adelante y atrás.

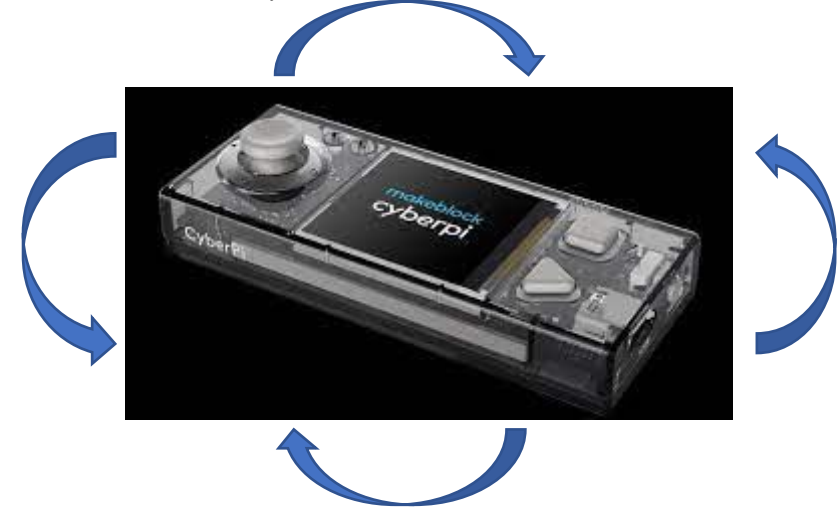

Para ello vamos a crear las siguientes variables.

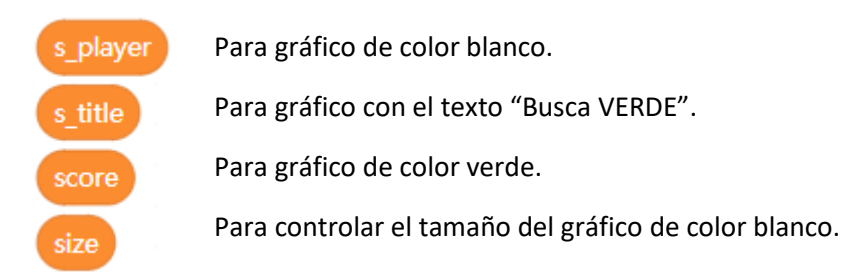

Vamos a agregar la siguiente extensión:

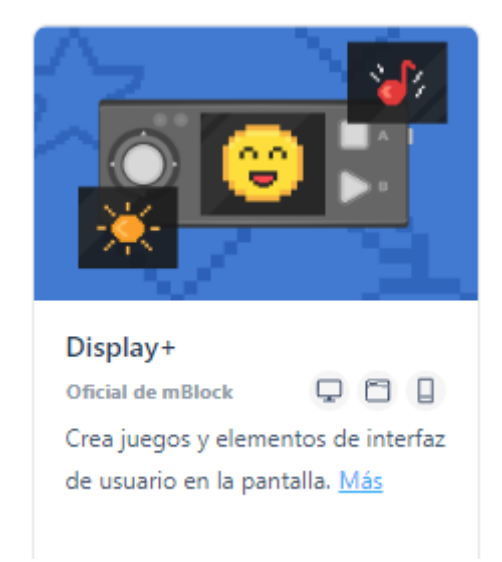

Esto agregará los grupos de bloques Objetos y Garabatos.

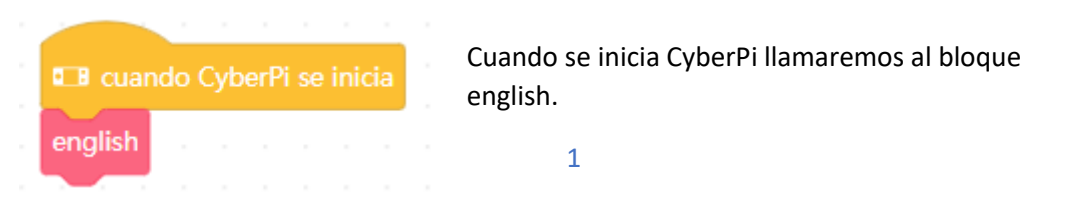

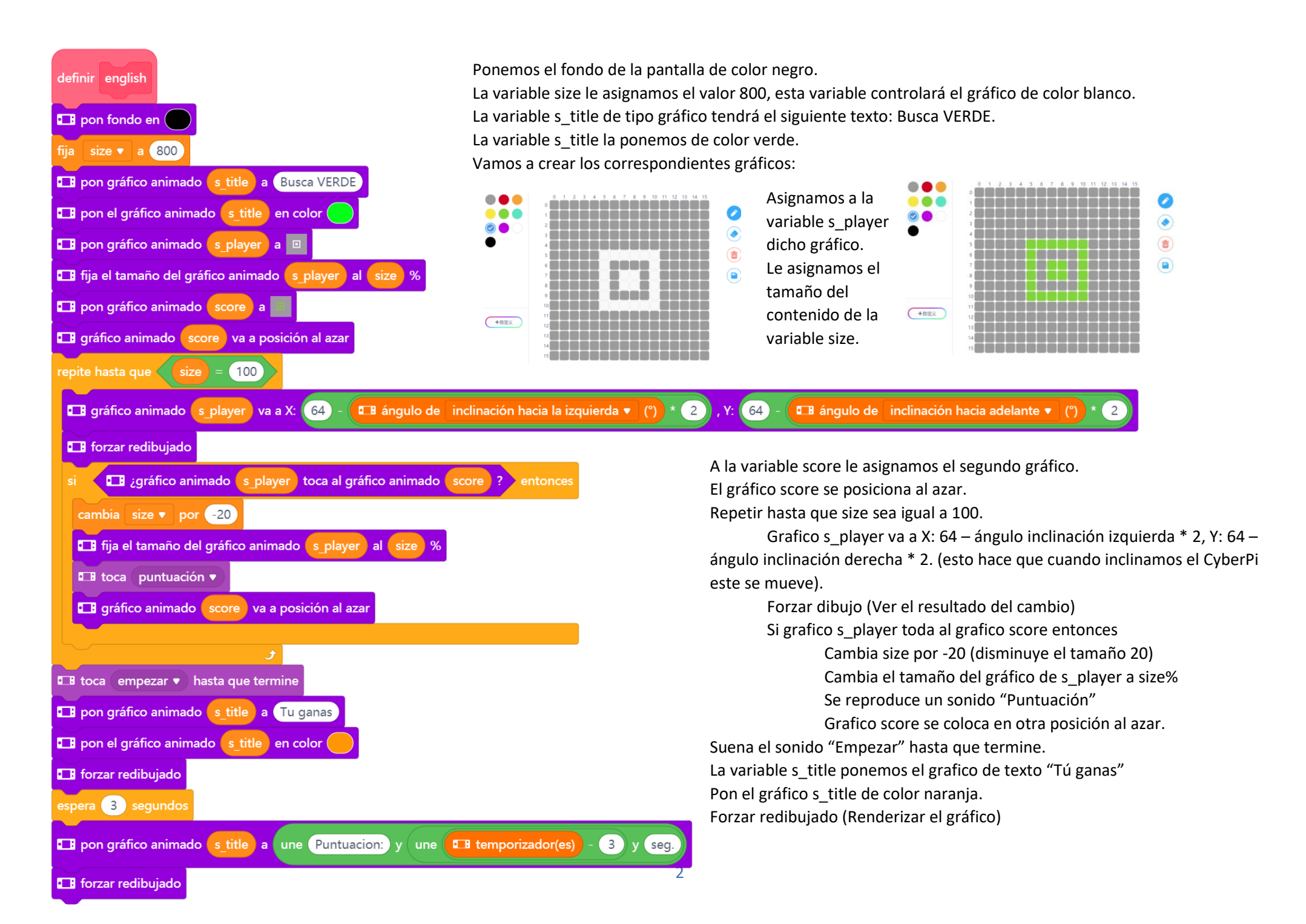

Espera 3 segundos.

Al gráfico s\_title el texto "Puntuación: Tiempo transcurrido – 3 y seg.

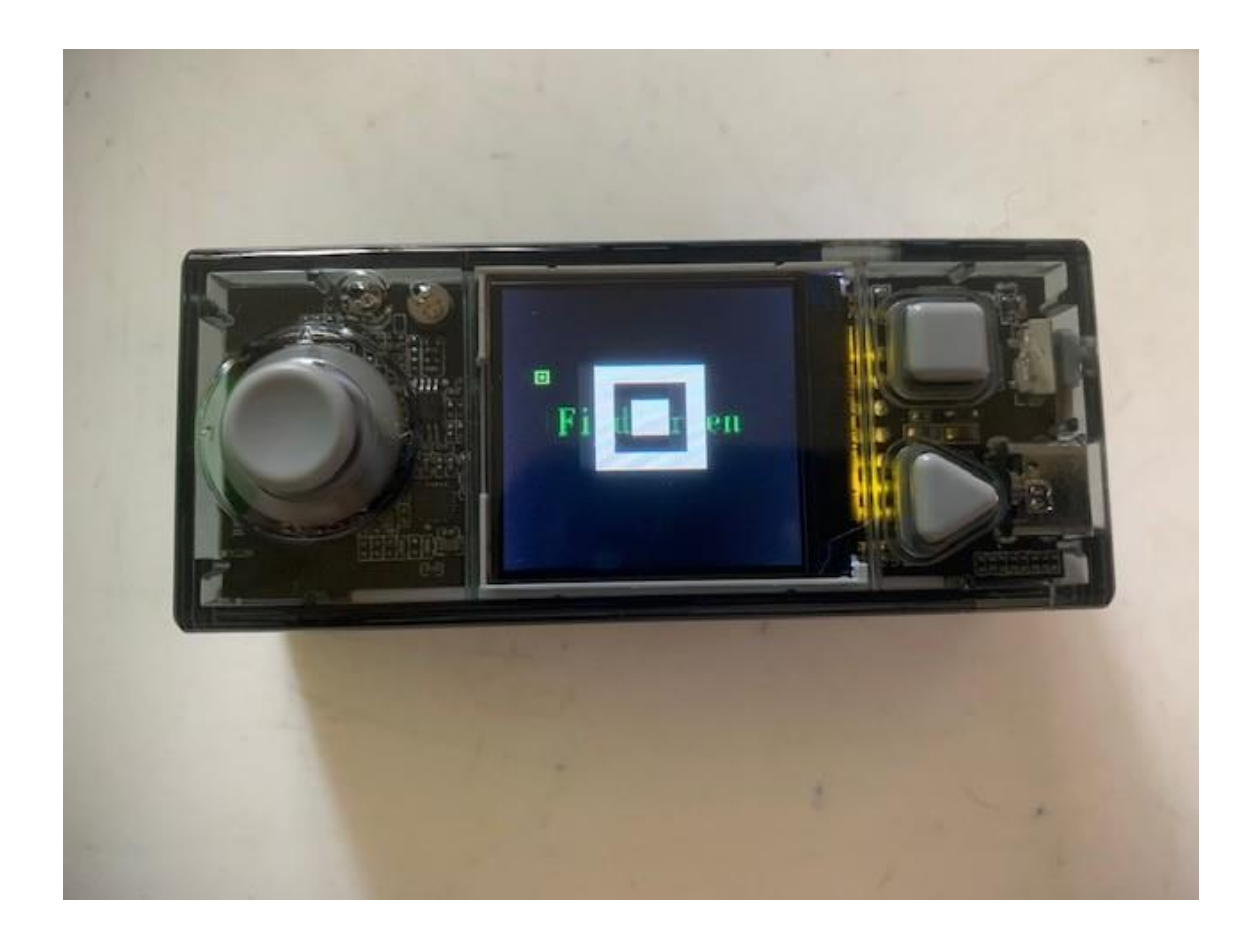